## マルチカメラシステム簡単組立てマニュアル[基本編]

<1> CCD カメラの準備

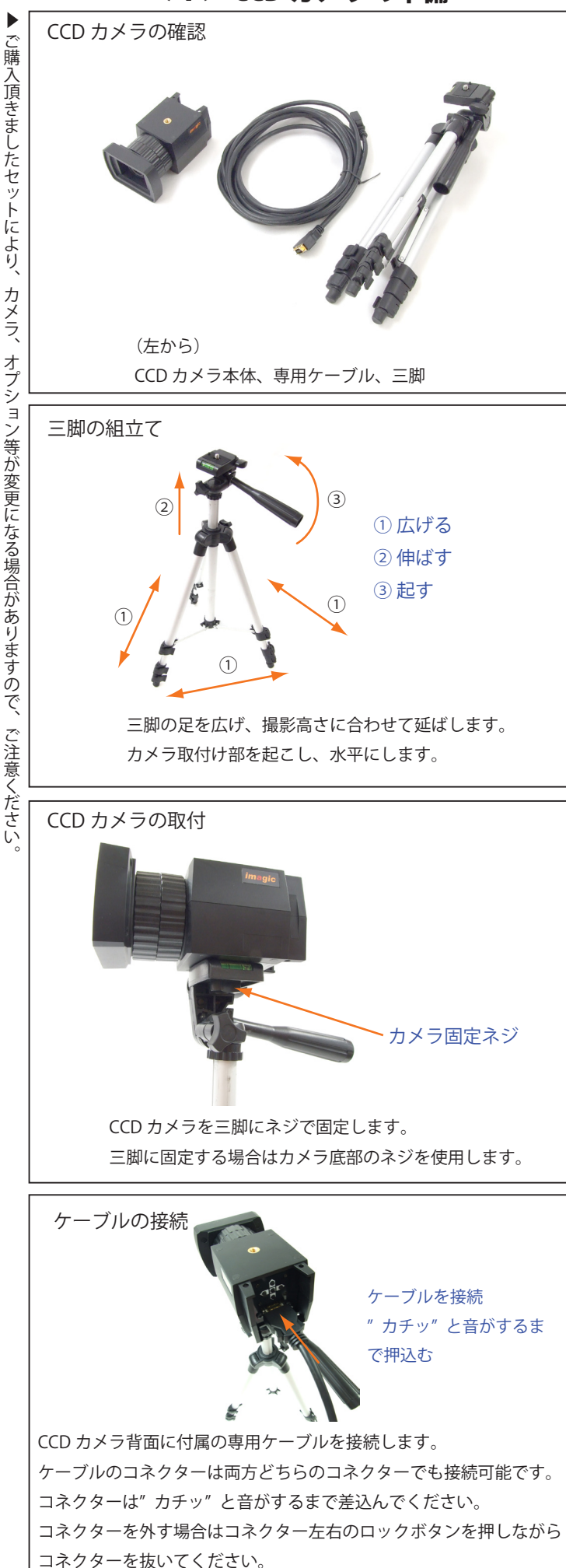

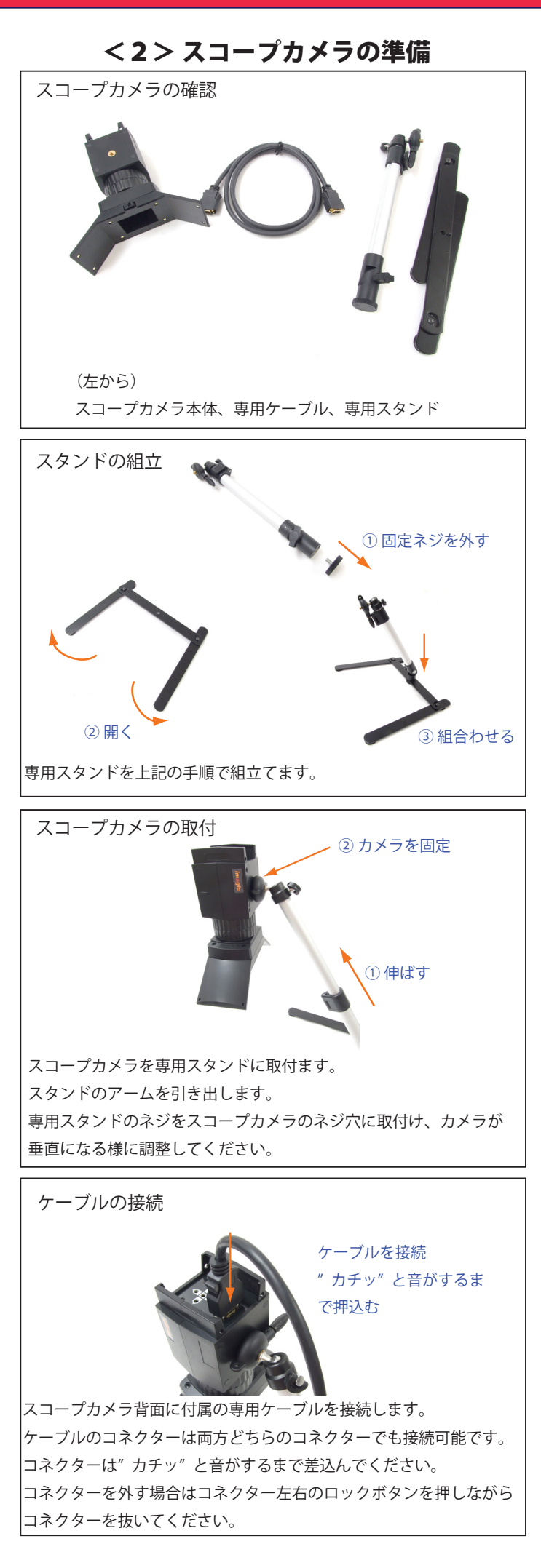

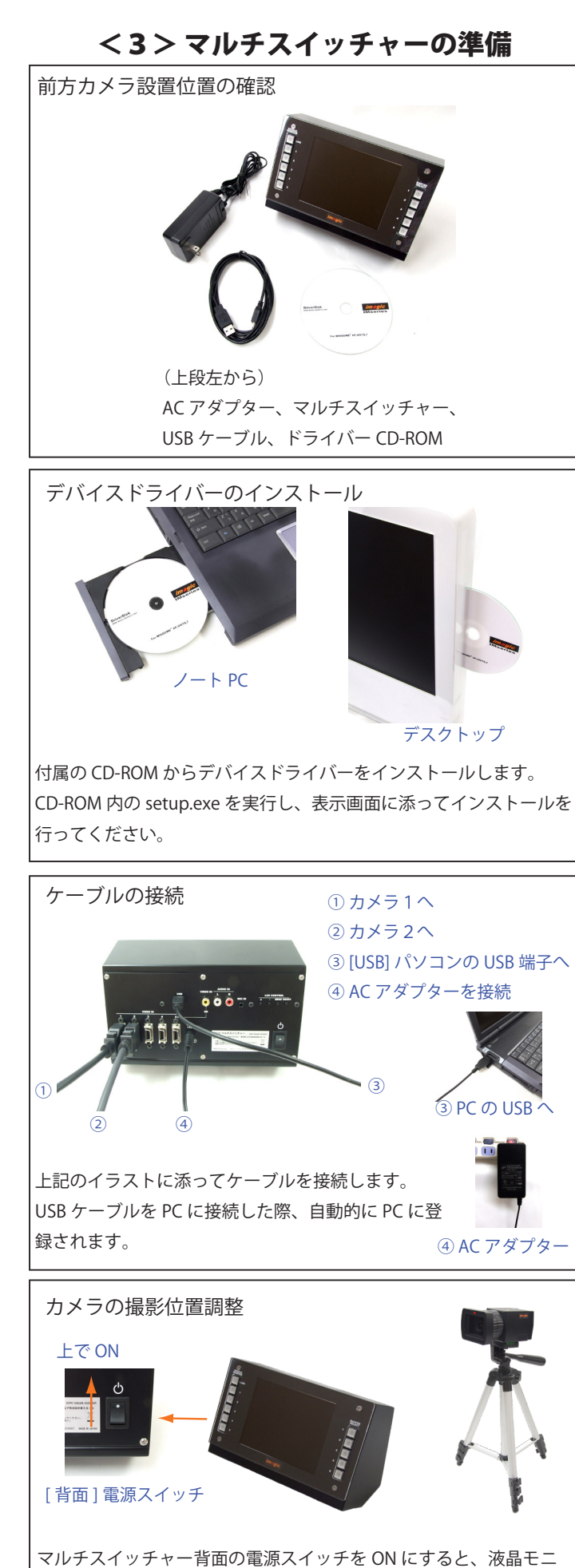

ターに [Video 1] に接続したカメラの映像が映ります。 マルチスイッチャーの右列 [MASTER SELECT] スイッチを順に切替、 カメラのズーム、フォーカス、撮影方向を調整します。

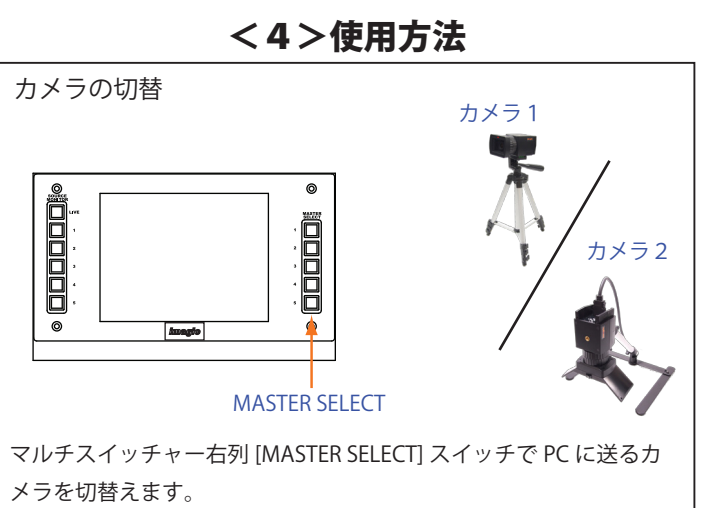

切替えるとモニターの映像も切り替わります。

PC アプリケーションで映像を確認

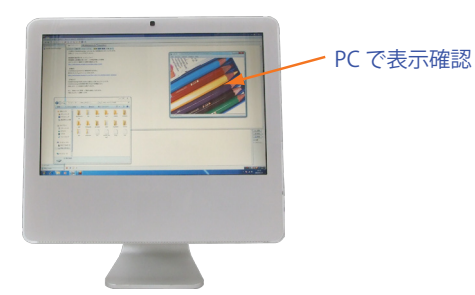

使用する PC アプリケーション(Web 会議ソフトウエアや配信ソフ トなど)を起動し、カメラ映像確認モードまたはメニューを表示し、 マルチスイッチャーで切替えたカメラ映像が映るかを確認します。

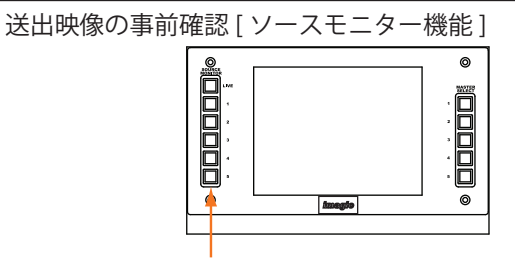

## SOURCE MONITOR

マルチスイッチャーの左列ボタンで、PC に伝送する映像に影響なく、 カメラ映像をモニター上で確認出来ます。

1~5のスイッチで PC 伝送されている以外のカメラ映像を確認出来 る為、事前に送出するカメラ映像が確認出来ます。

[Live] を選択時には PC に伝送される映像が液晶に表示されます。

運用スタート

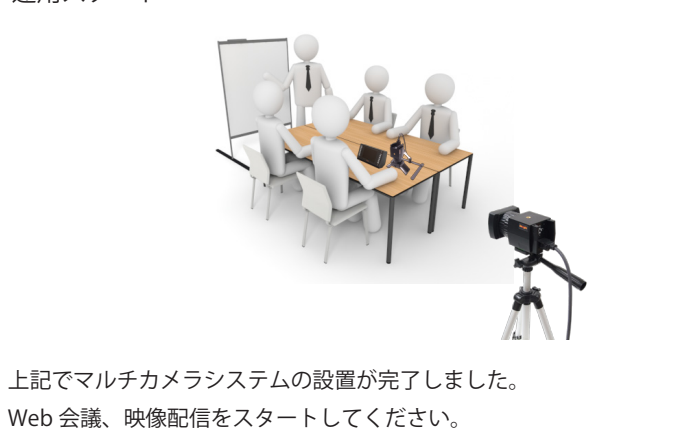